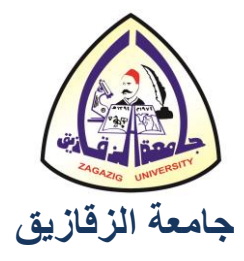

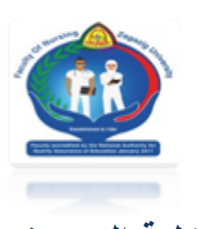

الكلية معتمدة من الهيئة القومية لضمان الجودة والاعتماد يناير 2017 وحدة الأر شُماد الأكاديمي

كلية التمريض

خطوات تسجيل الفصل الدراسى الثانى للمستوى الأول للباقين للآعادة للعام الجامعى 2023/2024 على السيستم الألكترونى للجامعة

<mark>اولا</mark> : بالنسبة للطالب الغير منذر اكاديميا سيتم فتح 21 ساعة بحد اقصى للتسجيل يجوز للطالب ان يقل عنها

<mark>ثانيا</mark> : بالنسبة للطالب المنذر اكايميا الذى معدله النقطى اقل من 2 سيتم فتح 12 ساعة بحد اقصى للتسجيل

<mark>ثالثا</mark> : لن يتم فتح تسجيل تمريض الحالات الحرجة بشقيه الأ اذا كان الطالب مجتاز تمريص بالغين عمل**ى ||** 

<mark>رابعا :</mark> لن يسمح للطالب بتسجيل مادتين يدرسان فى نفس التوقيت فى الجدول الدراسى والا سوف يتعرض الطالب والمرشد الأكاديمى للمسائلة القانونية.

<mark>خامسا</mark> : متاح للطالب مواد الفصل الدراسى الثانى للمستوى الأول ومواد الفصل الدراسى الأول للمستوى الثانى

<mark>سادسا:</mark> على الطالب وعلى المرشد الأكاديمى ان يسجل المواد الباقى فيها أولًا من المستوى الأول ثم يقوم بتكملة الباقى من الساعات بأختيار مواد من المستوى الثانى

> <mark>الرؤية:</mark> الرياده في التعليم التمريضي والبحث العلمي والخدمه المجتمعيه

الرسالة:

تقدم كليه التمريض جامعه الزقازيق تعليم تمريضي وبحوث أكاديمية وخدمات مجتمعية في إطار من الجودة والابداع والقيم الاخلاقيه

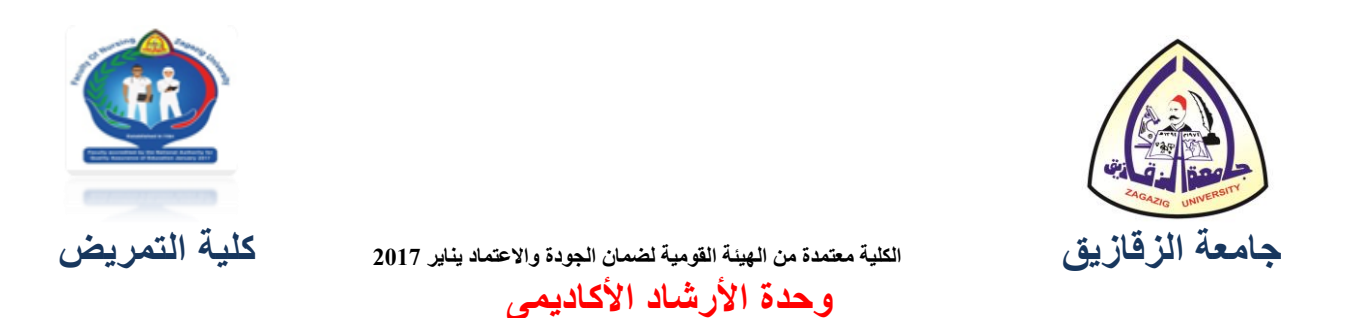

اولا : يدخل الطالب على اللينك التالى http://en.fci.zu.edu.eg/faculty/exam\_results?type=ug

ثانيا : يقوم الطالب بأدخال الكود الخاص به فى خانة كود الطالب ثم يقوم بأدخال الرقم القومى الخاص به فى خانة كلمة السر كما هو موضح

| نتائج إمتحانات المرحلة الجامعية                                                         | About                       | ~               |
|-----------------------------------------------------------------------------------------|-----------------------------|-----------------|
|                                                                                         | Academic Affairs            | ~               |
|                                                                                         | Scientific Research         | ~               |
| بياتات الدخول                                                                           | Units and Centers           | ~               |
| كود الطالب                                                                              | Meetings                    | ~               |
| کمه الس الجد الارمی الاربی - الرم السریی - الرم السری<br>تسجیل دخون                     | Medical Informatics Program |                 |
| للتسجيل في التربية العسكرية                                                             | Gallery                     | ~               |
| <u>لتسجيل على المراد بالمنظم الرام المرام</u>                                           |                             |                 |
|                                                                                         | TOP TEN                     |                 |
| مشروع محو الأمية متطلب من متطلبات التخرج والحصول                                        |                             |                 |
| على الشهادة لمزيد من التفاصيل يجب الدخول على صفحة<br>وحدة تعليم الكبار باسم Talem Kebar | Staff Employees Students    | _               |
| بالفيس بوك                                                                              | المزيد€                     |                 |
| والموقع الالكترون للوحدة<br>www.aeu.zu.edu.eg                                           |                             |                 |
|                                                                                         |                             |                 |
|                                                                                         |                             |                 |
|                                                                                         |                             |                 |
|                                                                                         |                             |                 |
|                                                                                         |                             |                 |
|                                                                                         |                             |                 |
| الرسالة:                                                                                |                             | الرؤية:         |
| بث العلمي التقدم كليه التمريض جامعه الزقازيق تعليم                                      | عليم التمريضي والبد         | الريبادة في الت |
| لللصاة التاريب يتقويمي ترويدين الكديمية وحداك مجتمعية في<br>الألصاة                     | کما هه موضد                 |                 |
|                                                                                         |                             |                 |
|                                                                                         |                             |                 |

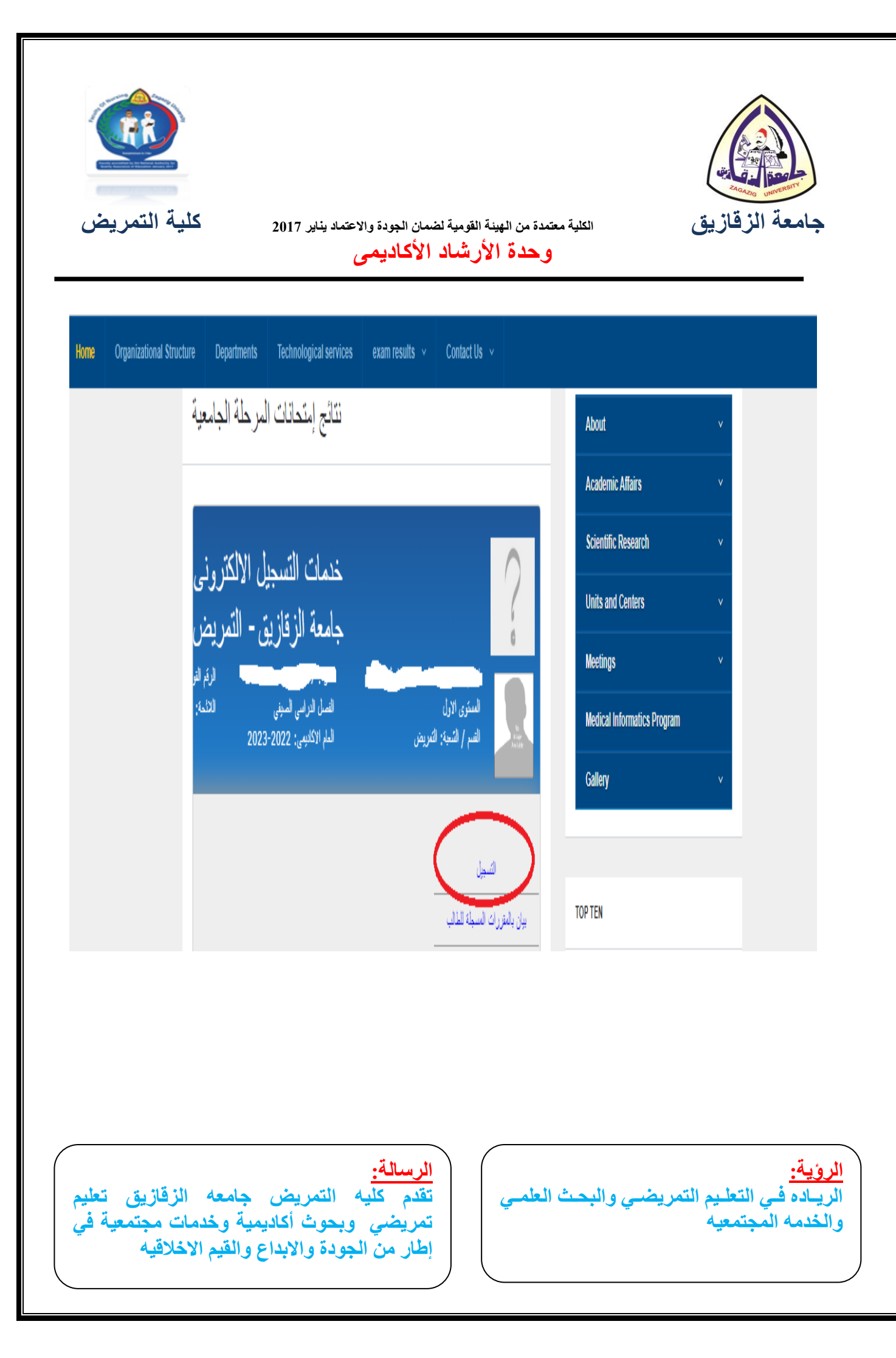

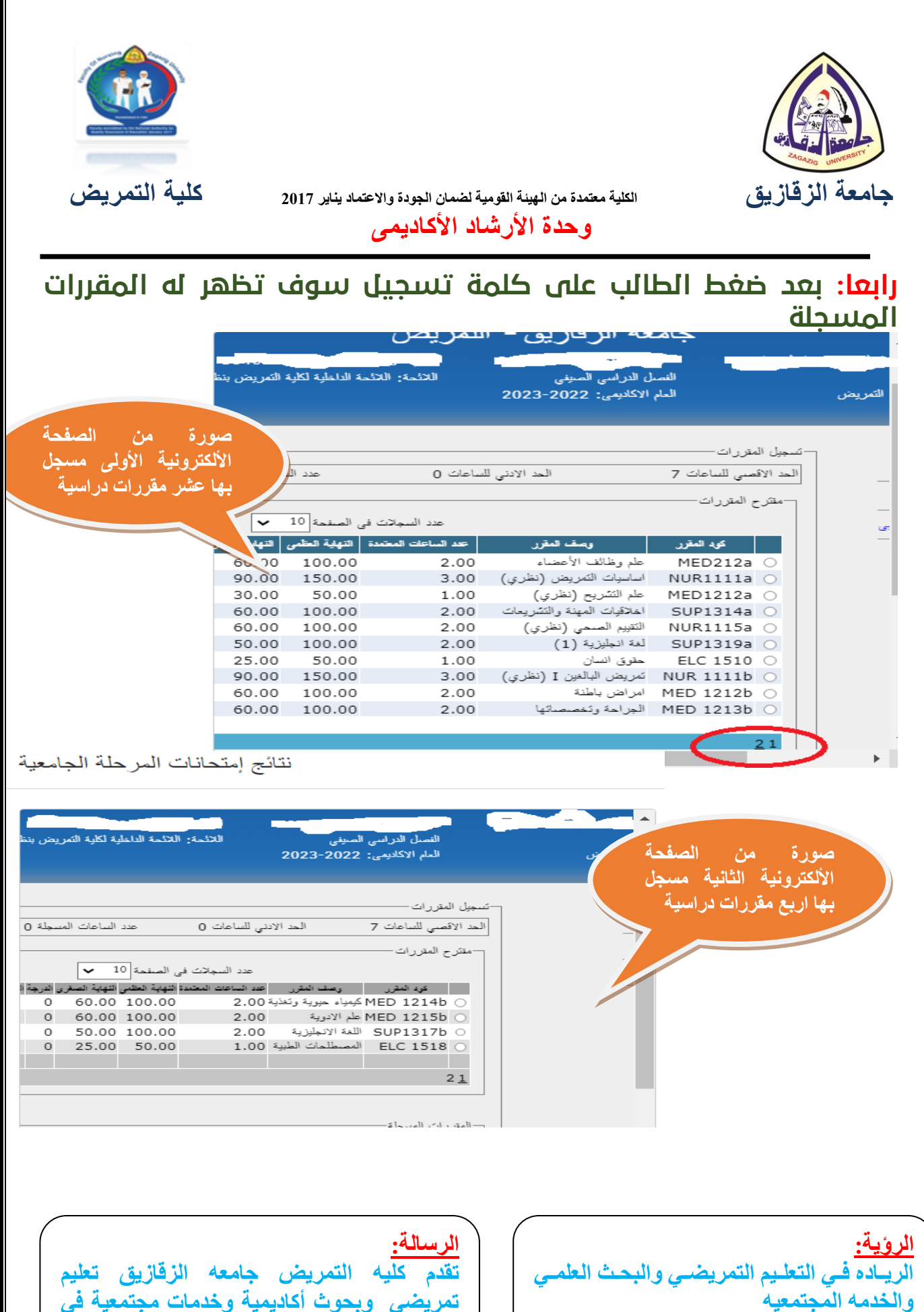

لمريضي "وبحوك الكانيمية وحدمك مجد إطار من الجودة والابداع والقيم الاخلاقيه

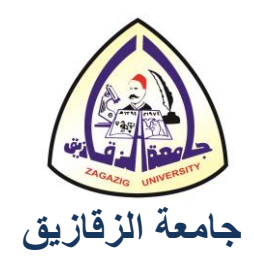

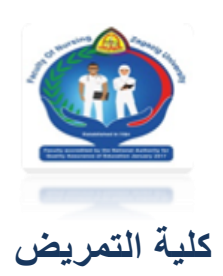

الكلية معتمدة من الهيئة القومية لضمان الجودة والاعتماد يناير 2017 وحدة الأرشاد الأكاديمي

<mark>خامسا:</mark> يقوم الطالب بالضغط على الزر الذى يوجد بجانب المقرر المراد اختياره كما هو موضح بالصورة كما سوف يتغير لون المقرر المختار باللون البرتقالى

| 0         60.00         100.00         2.00         قطائف الأعضاء         MED212a           0         90.00         150.00         3.00         (idital)         MUR1111a           0         30.00         50.00         1.00         (idital)         MED1212a           0         30.00         50.00         1.00         (idital)         (idital)         MED1212a           0         60.00         100.00         2.00         1.00         (idital)         (idital)         MED1212a           0         60.00         100.00         2.00         1.00         1.00         MED1212a           0         60.00         100.00         2.00         1.00         1.00         MER1115a           0         50.00         100.00         2.00         1.00         1.00         1.00           0         50.00         10.00         2.00         1.00         1.00         1.00           0         90.00         150.00         3.00         1.00         MED 1212b         MED 1212b           0         60.00         100.00         2.00         MED 1213b         MED 1213b           0         60.00         100.00         2.00         MED 1213b                                                                                                    | الدرجة التقد | التهاية الصغرى | التهاية العظمى | عد الساعات المعتمدة | وصف المقرر                 | کود المقرر    |
|----------------------------------------------------------------------------------------------------|--------------|----------------|----------------|---------------------|----------------------------|---------------|
| 0         90.00         150.00         3.00         (قطري)         NUR1111a           0         30.00         50.00         1.00         (idv.g)         (idv.g)         MED1212a           0         60.00         100.00         2.00         idv.g         SUP1314a         (idv.g)           0         60.00         100.00         2.00         idv.g         SUP1314a         (idv.g)           0         60.00         100.00         2.00         idv.g         NUR1115a         (idv.g)           0         50.00         100.00         2.00         (idv.g)         NUR1319a         (idv.g)           0         50.00         100.00         2.00         (idv.g)         NUR1115a         (idv.g)           0         25.00         50.00         1.00         3.00         (idv.g)         NUR 1111b           0         90.00         150.00         3.00         (idv.g)         NUR 1111b         (idv.g)           0         60.00         100.00         2.00         MED 1212b         (idv.g)         MED 1213b         (idv.g)                                                                                                    | 0            | 60.00          | 100.00         | 2.00                | علم وظائف الأعضاء          | MED212a       |
| 0       30.00       50.00       1.00       (نظري)       MED1212a         0       60.00       100.00       2.00       نظريات المهنة والتشريعات       SUP1314a       (         0       60.00       100.00       2.00       نظري)       SUP1314a       (         0       60.00       100.00       2.00       (iظري)       NUR115a       (         0       50.00       100.00       2.00       (1)       (i)       (i)       (i)         0       50.00       100.00       2.00       (1)       (i)       (i)       (i)         0       50.00       100.00       2.00       (1)       (i)       (i)       (i)         0       25.00       50.00       1.00       1.00       (i)       (i)       (i)       (i)       (i)         0       90.00       150.00       3.00       (i)       (i)       (i)       (i)       (i)       (i)       (i)       (i)       (i)       (i)       (i)       (i)       (i)       (i)       (i)       (i)       (i)       (i)       (i)       (i)       (i)       (i)       (i)       (i)       (i)       (i)       (i)       (i)       (i) <td< td=""><td>0</td><td>90.00</td><td>150.00</td><td>3.00</td><td>اساسيات التمريض (نظري)</td><td>NUR1111a</td></td<>                                                                                                    | 0            | 90.00          | 150.00         | 3.00                | اساسيات التمريض (نظري)     | NUR1111a      |
| 0         60.00         100.00         2.00         لتقريه والتشريعات         SUP1314a         SUP1314a           0         60.00         100.00         2.00         (idu cy)         NUR1115a         NUR1115a           0         60.00         100.00         2.00         (idu cy)         NUR1115a         NUR1115a           0         50.00         100.00         2.00         (1)         SUP1319a         0           0         50.00         100.00         2.00         (1)         SUP1319a         0           0         25.00         50.00         1.00         2.00         SUP1319a         0           0         90.00         150.00         3.00         (idu cy)         NUR 1111b         0           0         60.00         100.00         2.00         MED 1212b         0         0         60.00         100.00         2.00           0         60.00         100.00         2.00         MED 1213b         0         0           0         60.00         100.00         2.00         MED 1213b         0                                                                                                    | 0            | 30.00          | 50.00          | 1.00                | علم النَشريح (نظري)        | MED1212a      |
| 0 60.00 100.00 2.00 (نظري) NUR1115a (<br>0 50.00 100.00 2.00 (1) لغة انجليزية SUP1319a (<br>0 25.00 50.00 1.00 1.00 2.00 50.00 1.00 (<br>0 90.00 150.00 3.00 (نظري) (نظري) NUR 1111b (<br>0 60.00 100.00 2.00 4.00 MED 1212b (<br>0 60.00 100.00 2.00 1.00 2.00 4.00 0.00 2.00 1.00 0.00 2.00 1.00 0.00 2.00 1.00 0.00 2.00 1.00 0.00 2.00 1.00 0.00 2.00 1.00 0.00 1.00 0.00 2.00 1.00 0.00 1.00 0.00 2.00 1.00 0.00 1.00 0.00 2.00 1.00 0.00 1.00 0.00 2.00 1.00 0.00 1.00 0.00 2.00 1.00 0.00 1.00 0.00 2.00 1.00 0.00 2.00 1.00 0.00 2.00 1.00 0.00 2.00 1.00 0.00 2.00 1.00 0.00 2.00 1.00 0.00 2.00 1.00 0.00 2.00 1.00 0.00 2.00 1.00 0.00 2.00 1.00 0.00 2.00 1.00 0.00 2.00 1.00 0.00 2.00 1.00 0.00 2.00 1.00 0.00 2.00 1.00 0.00 2.00 1.00 0.00 2.00 1.00 0.00 1.00 0.00 2.00 1.00 0.00 1.00 0.00 2.00 1.00 0.00 1.00 0.00 2.00 1.00 0.00 1.00 0.00 2.00 1.00 0.00 1.00 0.00 2.00 1.00 0.00 2.00 1.00 0.00 0 | 0            | 60.00          | 100.00         | 2.00                | اخلاقيات المهنة والتشريعات | SUP1314a (    |
| 0 50.00 100.00 2.00 (1) لغة انجليزية SUP1319a (<br>0 25.00 50.00 1.00 2.00 ELC 1510 (<br>0 90.00 150.00 3.00 (نظري) NUR 1111b (<br>0 60.00 100.00 2.00 مراطنة MED 1212b (<br>0 60.00 100.00 2.00 MED 1213b (<br>0 60.00 100.00 2.00 2.00 MED 1213b (<br>2<br>2<br>اعبد السكاتين                                                                                                    | 0            | 60.00          | 100.00         | 2.00                | التقييم الصمي (نظري)       | NUR1115a (    |
| 0 25.00 50.00 1.00 1.00 قوق انسان ELC 1510 (<br>0 90.00 150.00 3.00 (نظري) NUR 1111b (<br>0 60.00 100.00 2.00 مراض باطنة MED 1212b (<br>0 60.00 100.00 2.00 الجراحة وتغصيصاتها MED 1213b (<br>2<br>2                                                                                                    | 0            | 50.00          | 100.00         | 2.00                | لغة انجليزية (1)           | SUP1319a (    |
| 0 90.00 150.00 3.00 (نظري) I نفري NUR 1111b (<br>0 60.00 100.00 2.00 امراض باطنة MED 1212b (<br>0 60.00 100.00 2.00 لجراحة وتخصيصاتها MED 1213b (<br>2 2                                                                                                    | 0            | 25.00          | 50.00          | 1.00                | حقوق انسان                 | ELC 1510 (    |
| ) MED 1212b امراض باطنة 0 60.00 100.00 2.00 امراض باطنة 0 60.00 100.00 2.00 MED 1213b (<br>0 60.00 100.00 2.00 الجراحة وتخصصاتها <u>MED 1213b</u> (<br><u>2</u> اعيد السكائين                                                                                                    | 0            | 90.00          | 150.00         | 3.00                | تمريض البالغين I (نظري)    | NUR 1111b (   |
| 0 60.00 100.00 2.00 الجراحة وتخصيصاتها MED 1213b (<br>2<br>اعبد السكائين                                                                                                    | 0            | 60.00          | 100.00         | 2.00                | امراض باطنة                | MED 1212b (   |
| <u>2</u><br>اعبد السکائن                                                                                                    | 0            | 60.00          | 100.00         | 2.00                | الجراحة وتخصصاتها          | MED 1213b (   |
| اعبد السكائين                                                                                                    |              |                |                |                     |                            | <u>2</u>      |
|                                                                                                    |              |                |                |                     |                            | اعيد السكائين |

<u>الرؤية:</u> الرياده في التعليم التمريضي والبحث العلمي والخدمه المجتمعيه

### الرسالة:

تقدم كليه التمريض جامعه الزقازيق تعليم تمريضي وبحوث أكاديمية وخدمات مجتمعية في إطار من الجودة والابداع والقيم الاخلاقيه

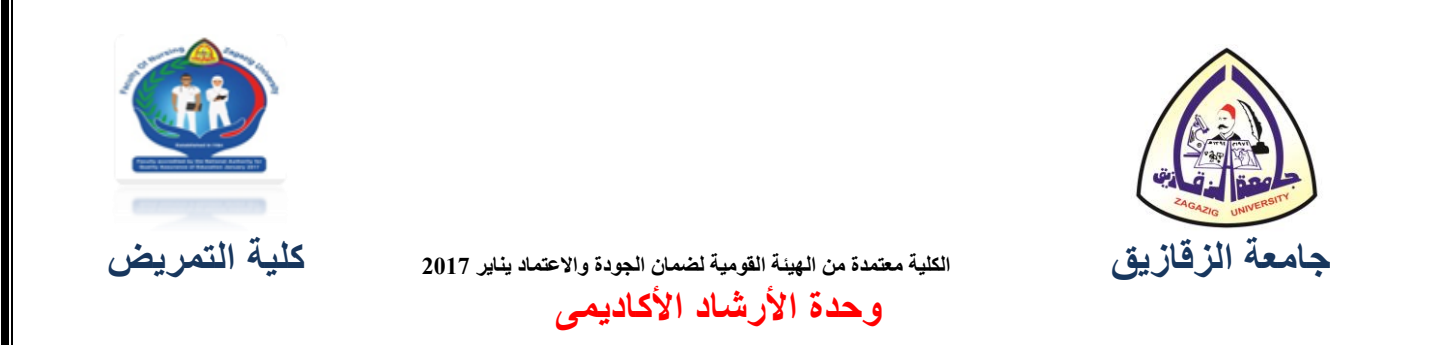

<mark>سادسا:</mark> هذه الخطوة سوف تتم على ثلاث مراحل

- يقوم الطالب بالضغط على المربع الحوارى بجانب مجموعة
  - ثم يقوم الطالب بضغط كلمة حفظ
- يقوم الطالب بالتاكد ان المادة قد سجلت له بظهور رسالة لقد تم تسجيل المقرر

|                       | 25.00     | 50.00       | 1.00       | حتوق انسان              | EIC 1510 OT                                   |                                                   |
|-----------------------|-----------|-------------|------------|-------------------------|-----------------------------------------------|---------------------------------------------------|
|                       | 90.00     | 150.00      | 3.00       | نمريض البالغين [ (نظرى) | NUR 1111b ()                                  |                                                   |
|                       | 60.00     | 100.00      | 2.00       | امر اض باطنة            | MED 1212b ()                                  | Medical Informatics Program                       |
|                       | 60.00     | 100.00      | 2.00       | لح احة ، تخصصائها       | MED 1213h ()                                  |                                                   |
|                       | 00100     | 100100      | 2100       | v - 5 - 5.              | 1100 12100 0                                  | Gallery v                                         |
|                       |           |             |            |                         | 21                                            |                                                   |
|                       |           |             |            |                         | <u>-</u> -                                    | 1- فم بالضغط على المربع                           |
|                       |           |             |            |                         |                                               | الحاور مريحات محمد عة 1                           |
|                       |           |             |            |                         | -مواعيد السكائين                              |                                                   |
|                       | للالت     | واعد الارتد | ليراعد     | ىة الىكتان              | i mul                                         | *                                                 |
|                       |           |             |            | ي<br>مۇش 1              | 1 Å5 122                                      |                                                   |
| and when the second   |           |             | $\sim$     | 1.0                     | 1-44                                          | Staff Employees Students                          |
| د على كلمة حفظ كما هو | قم بالصعط | -2 /        | kia        |                         |                                               |                                                   |
| ميين                  |           |             |            |                         |                                               |                                                   |
|                       |           |             |            |                         | -المقررات المسطة                              |                                                   |
|                       |           |             | -          |                         | -11.1 - 2 - 1                                 |                                                   |
|                       |           |             |            | 1.                      | لقد تم تسجيل المقرر<br>الداريات التدريض (تتار |                                                   |
|                       |           |             |            | (y.                     | المنتوت المتريص رتعر                          |                                                   |
|                       | لىكتن ال  | البجيرعة    | عد الساعات | اسم المقرر              | كود المقرر                                    | 3- التاكد من تسجيل المقرر                         |
|                       | ئىن 1     | مجموعة 1 سك | 3          | اساسيات التمريض (نظري)  | NUR1111a 🗙                                    | ركتابة لقد تد تسحيل مقرب It Share Follow us on FB |
|                       | 4         |             |            |                         |                                               |                                                   |
|                       |           |             |            |                         |                                               |                                                   |
|                       |           |             |            |                         |                                               | 0. mar coult                                      |
|                       |           |             |            |                         |                                               |                                                   |
|                       |           |             |            |                         |                                               |                                                   |
|                       |           |             |            |                         |                                               |                                                   |
| (                     |           |             |            | .ä                      | ( ال سال                                      |                                                   |
|                       | 115 11    | مار         |            | in the second           |                                               |                                                   |

تمريضى وبحوث أكاديمية وخدمات مجتمعية في

إطار من الجودة والابداع والقيم الاخلاقيه

الريـاده في التعليم التمريضي والبحث العلمي والخدمه المجتمعيه

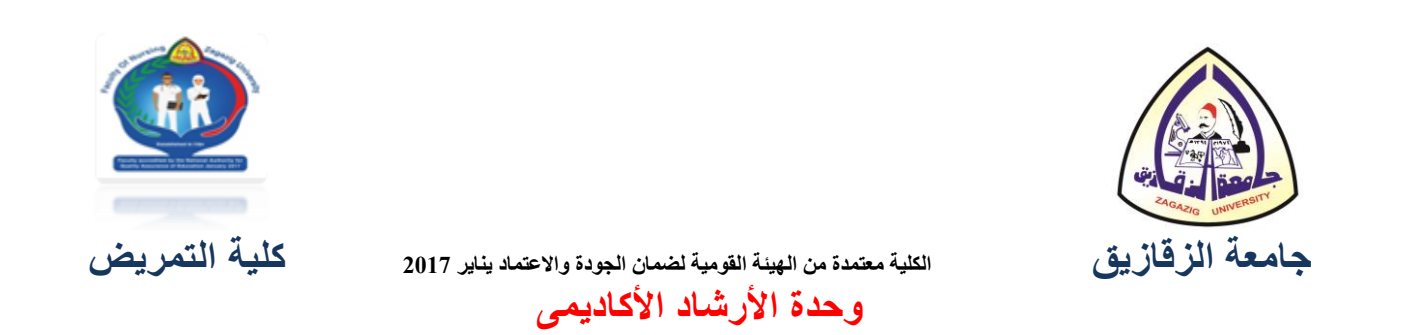

<mark>سابعا:</mark> يقوم الطالب بتكرار الخطوات الخامسة والسادسة الى ان ينتهى من تسجيل جميع المقررات المراد الألتحاق بها فى الترم الصيفى بحد اقصى سبع ساعات

ثامنا : اذا اراد الطالب ان يتراجع عن تسجيل مادة او اكثر (تتم هذه الخطوة على ثلاث مراحل )

يقوم بالضغط على علامة اكس بجانب كود المقرر

| 6  | 0.00             | 100      | 0.00                   | 2.          | 00 | سصاتها                      | لجراحة ونخم                   | M 14  | 1ED 1213b                      | 0               |  |
|----|------------------|----------|------------------------|-------------|----|-----------------------------|-------------------------------|-------|--------------------------------|-----------------|--|
|    |                  |          |                        |             |    |                             |                               |       |                                | <u>2</u> 1      |  |
|    |                  |          |                        |             |    |                             |                               |       | . السكائين                     |                 |  |
|    | تماتات           | يد الامة | مواء                   | لمواعيد     |    | السكشن                      |                               | بموعة | المو                           |                 |  |
|    |                  |          |                        |             |    | ىن 1                        | سكت                           |       | مجموعة 1                       |                 |  |
|    |                  |          |                        | حنظ         |    |                             |                               |       |                                |                 |  |
|    |                  |          |                        |             |    |                             |                               |       |                                |                 |  |
|    |                  |          |                        |             |    |                             |                               |       | ات المسجلة —                   | _المقرر         |  |
|    |                  |          |                        |             |    |                             |                               | ,     | , تسجیل المقرر<br>انترب انتاری | لقد تد          |  |
| -8 | C - 11           | 7        | N                      | alet 1 us   |    | . 7.9 .                     |                               | (     | سريح رسري                      | <u> </u>        |  |
|    | استنتین          |          | الميصوع                | - 26 (2012) |    | سم المغرر.<br>جنب (دیارید ) | •<br>المعالمة المعالمة الم    |       | دود المغرز                     | $(\mathcal{N})$ |  |
|    | ىكىن 1<br>ككرن 1 | . 1      | مجموعه ]<br>محمد منا ا | 3           |    | بص (نظري)<br>(نظري)         | ناسیات التمرید<br>قدر الحد م  |       | NURIIII                        | <u>V</u>        |  |
|    | 1.555            | . 1      | مجموعة ا               | 1           |    | (تعري)<br>نظري)             | مپيم الصنعي<br>او النتاريخ (ا | lo.   | MED1212                        | 📜 🚺             |  |
|    | 1 0              |          | مبدر ت ا               |             |    | سري)                        | م <del>سری (</del> .          |       | MEDIZIZ                        |                 |  |
|    |                  |          |                        |             |    |                             |                               |       |                                |                 |  |
|    |                  |          |                        |             |    |                             |                               |       |                                |                 |  |
|    |                  |          |                        |             |    |                             |                               |       |                                |                 |  |
|    |                  |          |                        |             |    |                             |                               |       |                                |                 |  |
|    |                  |          |                        |             |    |                             |                               |       |                                |                 |  |

<mark>الرؤية:</mark> الرياده في التعليم التمريضي والبحث العلمي والخدمه المجتمعيه

### الرسالة:

تقدم كليه التمريض جامعه الزقازيق تعليم تمريضي وبحوث أكاديمية وخدمات مجتمعية في إطار من الجودة والابداع والقيم الاخلاقيه

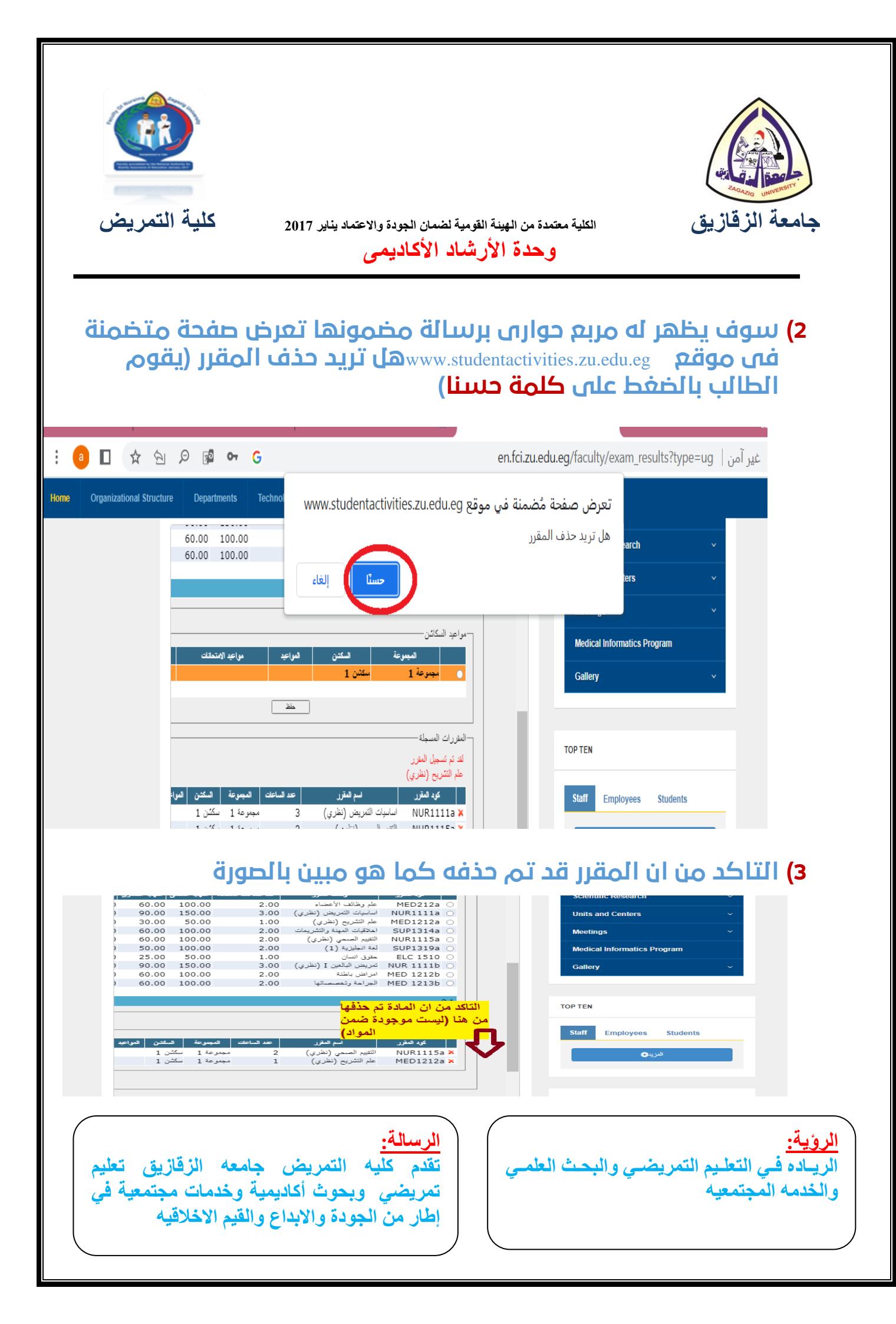

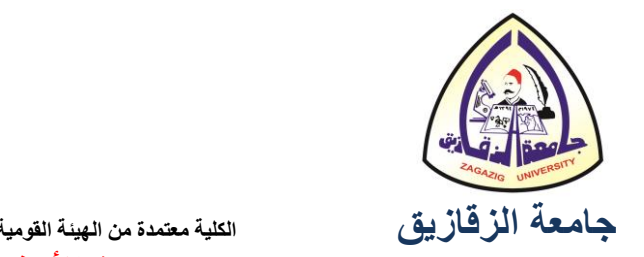

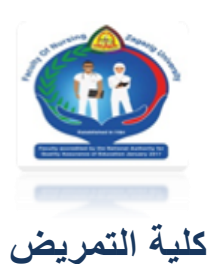

الكلية معتمدة من الهيئة القومية لضمان الجودة والاعتماد يناير 2017 وحدة الأرشاد الأكاديمي

# يشاد الأكاديمي

## <mark>تاسعا:</mark> للحصول على بيان بالمقررات المسجلة للطالب يقوم بالضغط على المربع الحوارى بيان بالمقررات المسجلة للطالب

| Home | Organizational Structu | re Dej          | partments Technolog                           | gical services                   | exam results 🗸     | Contact Us 🗸                 |     |                      |          |          |
|------|------------------------|-----------------|-----------------------------------------------|----------------------------------|--------------------|------------------------------|-----|----------------------|----------|----------|
|      |                        | 0.451           | 11 - sayi , 1i                                | المتررات                         | - تسجيل<br>الاحداد | da sil                       |     | Scientific Research  |          | •        |
|      |                        | 0 050           | الحد ۱۱ دلی                                   | رىغىنى ستاعات /<br>رح المتررات—— |                    | بان بالمقررات المسجلة للطالب | ÷   | Units and Centers    |          | •        |
|      |                        | عدد ا           |                                               |                                  | ىر يى              | ) تصبی سررت اطاب بال         | عرض | Meetings             |          | ~        |
|      |                        | عد اساء<br>2 00 | وصف المقرر.<br>مار منا الذي الأمن ا           | کود المقرر<br>MED2125            |                    |                              |     | Modical Informatics  | Drogram  |          |
|      |                        | 3.00            | اللم وهانك الراغطاع<br>اساسيات التمريض (نظرى) | NUR1111a                         |                    |                              |     | metrical informatics | rivyiani |          |
|      |                        | 1.00            | علم النشريح (نظري)                            | MED1212a (                       | 0                  |                              |     | Gallery              |          | <b>v</b> |
|      |                        | 2.00            | اخلاقيات المهنة والتشريعات                    | SUP1314a                         | 0                  |                              |     |                      |          |          |
|      |                        | 2.00            | النقيبم الصمي (نظري)                          | NUR1115a (                       | 0                  |                              |     |                      |          |          |
|      |                        | 2.00            | لغة انجليزية (1)                              | SUP1319a                         | 0                  |                              |     |                      |          |          |
|      |                        | 1.00            | حقوق انسان                                    | ELC 1510                         | 0                  |                              |     | TOD TEN              |          |          |
|      |                        | 3.00            | تمريض البالغين I (نظري)                       | NUR 1111b (                      | 0                  |                              |     | IOFILM               |          |          |
|      |                        | 2.00            | امراض باطنة                                   | MED 1212b (                      | 0                  |                              |     |                      |          |          |
|      |                        | 2.00            | الجراحة وتخصصاتها                             | MED 1213b                        | 0                  |                              |     | Staff Employees      | Studente |          |
|      |                        |                 |                                               |                                  |                    |                              |     | Employees            | Juneina  |          |
|      |                        |                 |                                               | 2                                | 1                  |                              |     |                      |          | _        |

# سوف يظهر البيان بهذا الشكل

|                             |                                                              |                                                                    |                                    | 2023-2022 •               | 1-1-11                       |
|-----------------------------|--------------------------------------------------------------|--------------------------------------------------------------------|------------------------------------|---------------------------|------------------------------|
|                             |                                                              |                                                                    |                                    | مي. 2022-2022             |                              |
|                             | 12                                                           | ✓ Select a f                                                       | ormat ►1                           | ▶ 1 of 1                  | 4 14                         |
|                             |                                                              |                                                                    |                                    |                           |                              |
|                             | ب                                                            | قررات المسحلة للطال                                                | بيان بالمف                         |                           |                              |
|                             | - 4                                                          |                                                                    |                                    |                           |                              |
| 023-2022 - 6                | الساعات المعتمدة _ التمريض                                   | خلية لكلية التمريض بنظام                                           | ني _ اللائحة الدا                  | يل ـ القصل الدراسي الصية  | المستورى الاو                |
| المواع                      | السكشن                                                       | المجموعة                                                           | عدد الساعات                        | اسم المقرر                | کود المقرر                   |
|                             | سكشن 1                                                       | مجموعة 1                                                           | 2.000                              | التقييم المحمى<br>(نظري)  | NUR1115a                     |
|                             | سكتين 1                                                      | مجموعة 1                                                           | 1.000                              | علم التشريح (نظري)        | MED1212a                     |
|                             | سكتين 1                                                      | مجموعة 1                                                           | 3.000                              | اساسيات التمريض<br>(نظري) | NUR1111a                     |
| _                           |                                                              |                                                                    | i and the second                   |                           |                              |
|                             |                                                              |                                                                    |                                    | 09                        | تاريخ الطباعة 9/07/2023      |
|                             |                                                              |                                                                    |                                    |                           | _                            |
|                             |                                                              |                                                                    |                                    |                           |                              |
| •                           |                                                              |                                                                    |                                    |                           | ►                            |
| $\sim$                      |                                                              |                                                                    | $\overline{}$                      | ~                         |                              |
|                             |                                                              | · · · · · · · · · · · · · · · · · · ·                              |                                    |                           |                              |
|                             |                                                              | سالة:                                                              | ) ( الر                            |                           |                              |
| antes su                    | tiati de la ca                                               | <u>رسالة:</u>                                                      |                                    |                           | the settle statt             |
| يق تعليم                    | ض جامعه الزقاز                                               | <u>رسالة:</u><br>دم كليه التمري                                    |                                    | والبحث العلمي             | التعليم التمريضي             |
| يق تعليم<br>جتمعية في       | ض جامعه الزقاز<br>أكاديمية وخدمات م                          | <u>رسالة:</u><br>دم كليه التمري<br>بريضي ويحوث                     | <mark>الر</mark><br>تق             | والبحث العلمي             | ، التعليم التمريضي<br>جتمعيه |
| يق تعليم<br>جتمعية في       | ض جامعه الزقاز<br>أكاديمية وخدمات م                          | <u>رسالة:</u><br>دم كليه التمرير<br>بريضي وبحوث                    | <u>الر</u><br>تق<br>ته             | ، والبحث العلمي           | ، التعليم التمريضي<br>جتمعيه |
| يق تعليم<br>جتمعية في<br>به | ض جامعه الزقاز<br>أكاديمية وخدمات م<br>إبداع والقيم الاخلاقي | <u>رسالة:</u><br>دم كليه التمري<br>ريضي وبحوث<br>لار من الجودة وال | <mark>الر</mark><br>تق<br>تم<br>إط | والبحث العلمي             | ، التعليم التمريضي<br>جتمعيه |
| يق تعليم<br>جتمعية في<br>به | ض جامعه الزقاز<br>أكاديمية وخدمات م<br>(بداع والقيم الاخلاقي | رسالة:<br>دم كليه التمري<br>ريضي وبحوث<br>لمار من الجودة وال       | <u>الر</u><br>تق<br>إط             | والبحث العلمي             | ، التعليم التمريضي<br>جتمعيه |

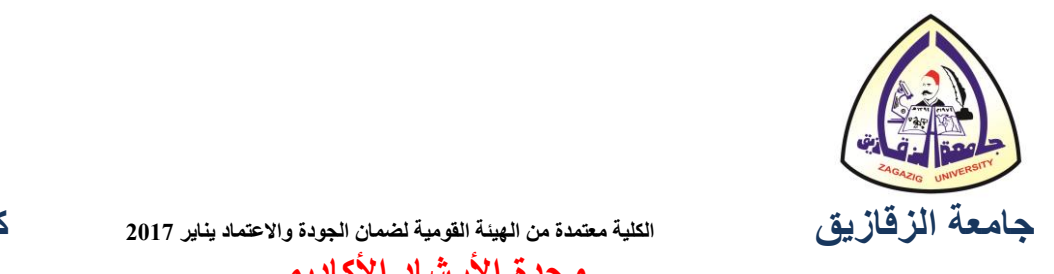

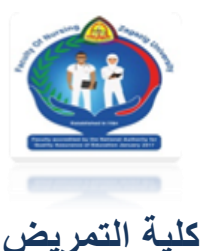

وحدة الأرشاد الأكاديمي

عاشرا : للأحتفاظ ينسخة من الملف الخاص يتسجل المقررات لطباعته وتسليمه

- 1) يقوم الطالب بأختيار نوع المف (select format) ويختار .acrobat (PDF) file
  - 2) ثم يقوم بالضغط على كلمة exportاو أصدار

| لسامك المتكدة<br>           | للية السريض بنظام ا                   | القومى: <mark>المحرومية</mark><br>مة: اللائمة الداخلية ل | رم.<br>الرقم<br>اللائد                               | اسی امینا<br>بی 2023-2023                | الكود.<br>التمىل الدر<br>العام الإكادي  | Units and Centers × Meetings ×     |  |
|-----------------------------|---------------------------------------|----------------------------------------------------------|------------------------------------------------------|------------------------------------------|-----------------------------------------|------------------------------------|--|
| the second of               | Ø                                     | Select a                                                 | format                                               | ) 1 of 1                                 | 14                                      | Medical Informatics Program        |  |
| 2- الصعط على كلمة<br>export | (                                     | XML file with report<br>Acrobat (PD<br>MHTML (web ar     | ert data<br>Inneco<br>(F) file<br>rchive)<br>Excel   | s اختیار-1<br>format<br>hormat الماف     | elect<br>لم اختيار نوع                  | Gallery ~                          |  |
| لتەرىخى - 2023-2022         | 20712022100<br>م الساعات المعتمدة ـ ا | ا<br>الي المريض بنظاء                                    | Word سعيد است.<br>ي سعيد است.<br>لي ـ اللائمة الداخا | احمد اسماعير<br>ول - الفصل الدراسي الصية | المستوى الا                             | TOP TEN                            |  |
| المواعيد                    | السكشن                                | المجموعة                                                 | عدد الساعات                                          | اسم المقرر                               | کود المقرر                              | Staff Errolance Students           |  |
|                             | سكتىن 1                               | مجموعة 1                                                 | 2.000                                                | التقبيم الصمي<br>(نظري)                  | NUR1115a                                | Stall Employees Students           |  |
|                             | سكئىن 1                               | مجموعة 1                                                 | 1.000                                                | علم النشريح (نظري)                       | MED1212a                                | المزيد⊕                            |  |
|                             | سكتين 1                               | مجموعة 1                                                 | 3.000                                                | اساسيات التمريض<br>(نظري)                | NUR1111a                                |                                    |  |
|                             |                                       |                                                          |                                                      |                                          |                                         |                                    |  |
|                             |                                       |                                                          | سلسوهسات الاداريسسة                                  | ر قاعدة بسيسانسات لسطسم المسع            | لمستعسد                                 |                                    |  |
| صفحة ا                      |                                       |                                                          |                                                      | 09                                       | <ul> <li>يخ الطباعة 07/2023/</li> </ul> | ▼ Follow 11K Share Follow us on FB |  |
| •                           |                                       |                                                          |                                                      |                                          | •                                       |                                    |  |

الخطوة الحادية عشر : يقوم الطالب بطباعة نسختين من مقررات التسجيل ويذهب للمرشد الأكديمي الخاص به لتوقيع استمارتي التسجيل من المرشد الكاديمي والطالب نفسه (ويوقع االمرشد بتوقيعه والرقم القومى الخاص به على موافقته على المواد المسجلة للطالب كذلك يقوم الطالب ايضا بالتوقيع بأاسمه ورقمه القومي على النموذجين ) ويقوم الطالب بتسليم نسخة موقعة للمرشد الأكاديمي المنوط به والنسخة الأخرى تسلم في شئون الطلاب لتسجيلها .

> الريباده في التعليم التمريضي والبحث العلم والخدمه المجتمع

تقدم كليه التمريض جامعه الزقازيق تعلي تمريضي وبحوث أكاديمية وخدمات مجتمع إطار من الجودة والابداع والقيم الاخلاقيه

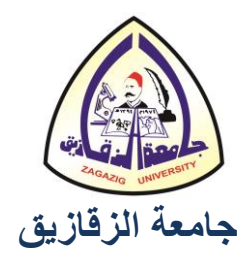

كلية التمريض

الكلية معتمدة من الهيئة القومية لضمان الجودة والاعتماد يناير 2017 وحدة الأرشاد الأكاديمي

ملحوظة : سوف يبداء تسجيل الموقع للمقررات الفصل الدراسى الثانى من يوم الأحد الموافق 2024/2/11 ويتم الأنتهاء من التسجيل يوم الأحد الموافق 25/2/2/25 الساعة الثانية عشرة ظهرا .

يعمم على الطلاب الباقين بالمستوى الأول

مسئول السيستم الألكترونى وكيل الكلية لشئون التعليم والطلاب عميد الكلية

د/ میادھ محمد علی

ا.د/ ماجدة عطيه

ا.د/ نادية محمد طه

<mark>الرؤية:</mark> الرياده في التعليم التمريضي والبحث العلمي والخدمه المجتمعيه

الرسالة:

تقدم كليه التمريض جامعه الزقازيق تعليم تمريضي وبحوث أكاديمية وخدمات مجتمعية في إطار من الجودة والابداع والقيم الاخلاقيه

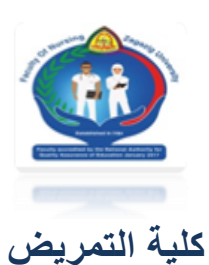

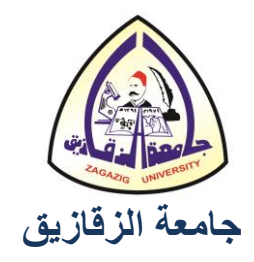

الكلية معتمدة من الهيئة القومية لضمان الجودة والاعتماد يناير 2017 وحدة الأرشاد الأكاديمي

> الرؤية: الريادة في التعليم التمريضي والبحث العلمي والخدمه المجتمعيه

الرسالة: تقدم كليه التمريض جامعه الزقازيق تعليم تمريضي وبحوث أكاديمية وخدمات مجتمعية في إطار من الجودة والابداع والقيم الاخلاقيه